# 外務省海外旅行登録 「たびレジ」 登録の流れ

目次

| 初  | 7回登録 2011年1月1日日日日日日日日日日日日日日日日日日日日日日日日日日日日日日日日日 |
|----|------------------------------------------------|
|    | トップページ                                         |
|    | 個人情報取り扱いについての同意確認                              |
|    | メールアドレスの確認                                     |
|    | メールアドレスの確認受付                                   |
|    | メールアドレス確認結果のお知らせ                               |
|    | 旅行予定                                           |
|    | 旅行予定 追加                                        |
|    | 旅行者情報                                          |
|    | 旅行者情報 つづき                                      |
|    | 旅行者情報 同行者                                      |
|    | 確認                                             |
|    | 登録完了                                           |
|    | 登録完了のお知らせ                                      |
|    |                                                |
| P  | 9容の確認・追加・変更<br>                                |
|    | トッフページ                                         |
|    | ロクイン                                           |
|    | 旅行情報一覧                                         |
| E. |                                                |
| Ĥ  |                                                |

…1/18ページ
…2/18ページ
…3/18ページ
…4/18ページ
…5/18ページ
…6/18ページ
…7/18ページ
…7/18ページ
…9/18ページ
…9/18ページ
…10/18ページ
…11/18ページ
…12/18ページ
…13/18ページ

…14/18ページ …15/18ページ …16/18ページ

…17/18ページ

初回登録(トップページ)

#### [URL] https://www.ezairyu.mofa.go.jp/tabireg/

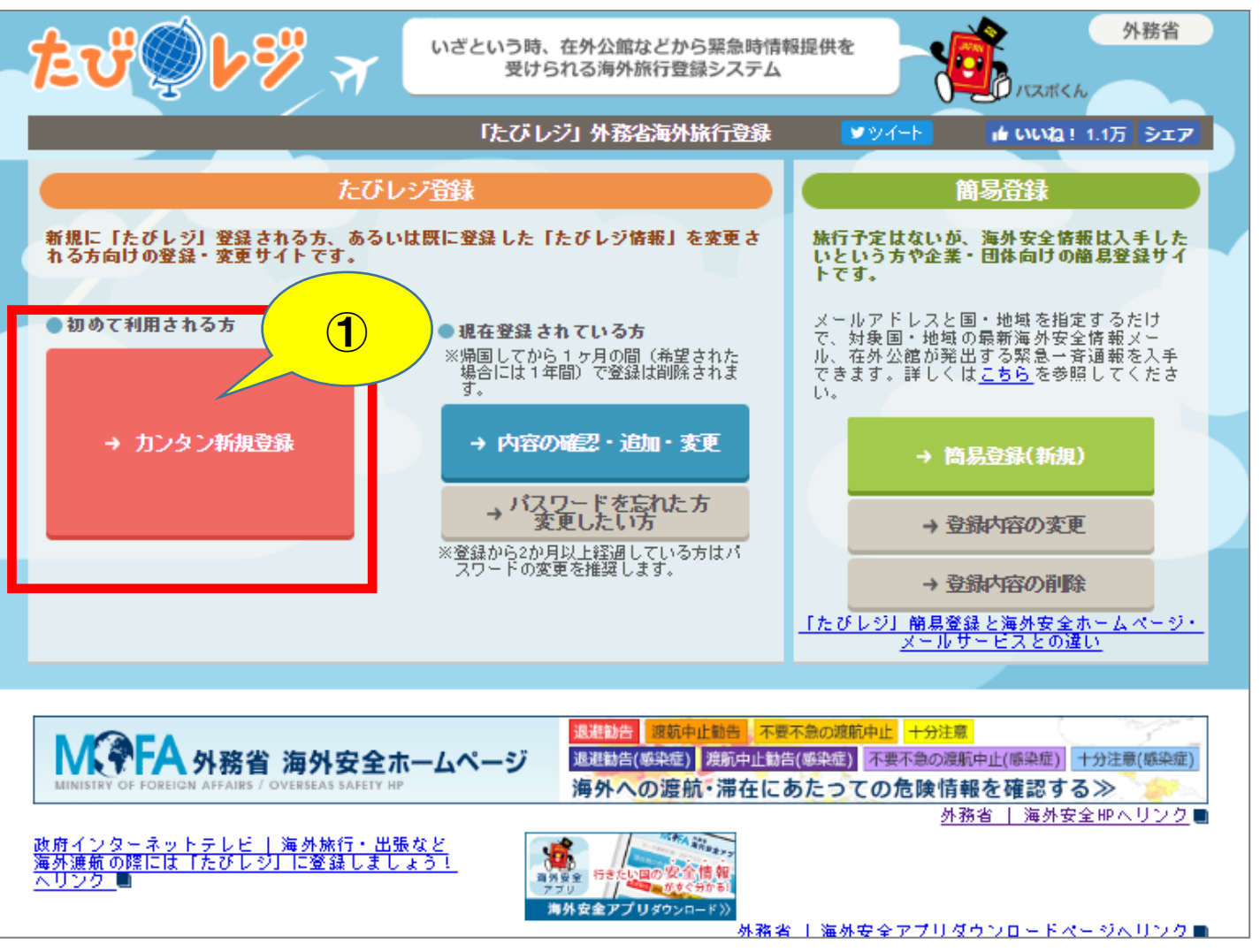

#### ①「カンタン新規登録」 ボタンをクリックします。

# 初回登録(個人情報取り扱いについての同意確認)

#### 個人情報の取扱いについての同意確認

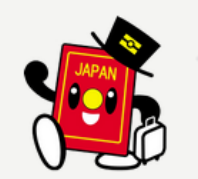

外務省海外旅行登録「たびレジ」に登録される場合は、以下の個人情報保護方針に同意のうえ、「同意する(登録 画面に進む)」ボタンを押してください。

#### 外務省海外旅行登録「たびレジ」における個人情報保護方針

1 基本的考え方

外務省領事局では、外務省海外旅行登録「たびレジ」(以下「当サイト」という。)に登録された皆様の情報を、利用目的の範囲内で適切に 取り扱います。

#### 2 管理する個人情報の範囲

(1)当サイトでは、皆様から登録された以下の情報を個人情報ファイルとして管理します。

1氏名、2日本国バスポート番号、3生年月日、4電話番号、5メールアドレス(複数)、 同行者情報(複数)(6氏名、7日本国バスポート番号、8電話番号)、9ツアー会社、10同行者数、 渡航先情報(複数)(11渡航先国・地域、12都市、13宿泊先、14宿泊先電話番号、15滞在期間)

(2)皆様から登録された情報は、旅行終了から30日を経過時点で、統計情報として集計(個人情報は消去)された後に削除します。ただし、「旅行者情報を旅行終了後1年間保存する」を選択された場合、氏名、日本国バスボート番号、生年月日、電話番号、メールアドレス( 複数)、ツアー会社の各情報を、最終旅行終了後1年間保存しその後削除します。

> 同意しない (トップページに戻る) (登録画面に進む)

①個人情報保護方針 をお読みの上、「同意 する」ボタンをクリック します。

#### 初回登録(メールアドレスの確認)

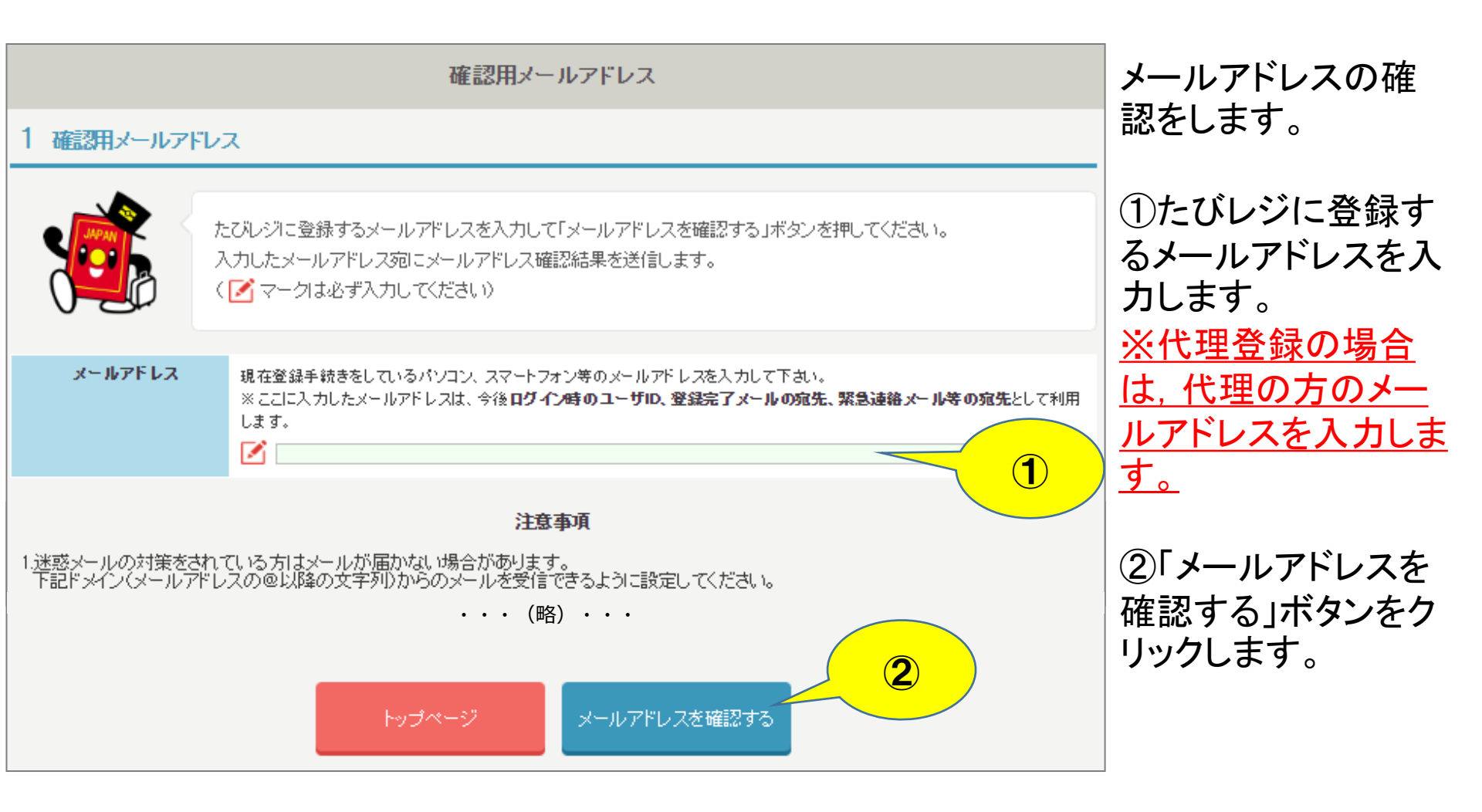

#### 初回登録(メールアドレスの確認受付)

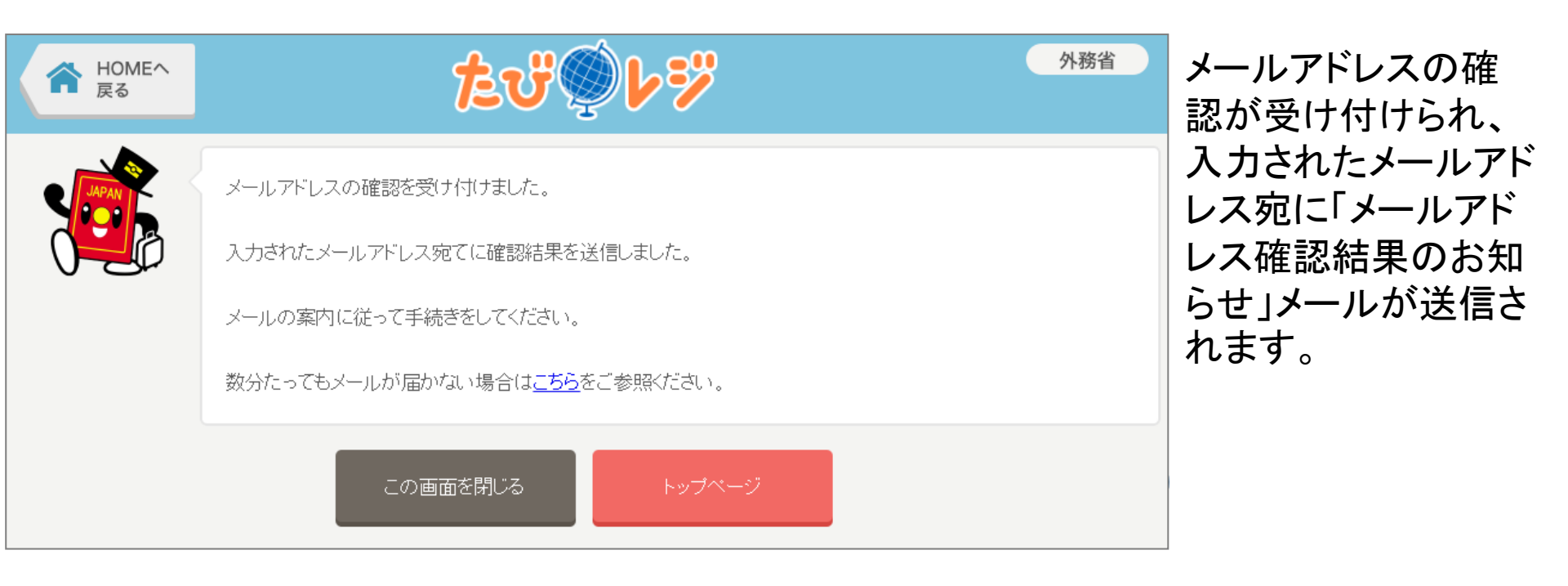

### 初回登録(メールアドレス確認結果のお知らせ)

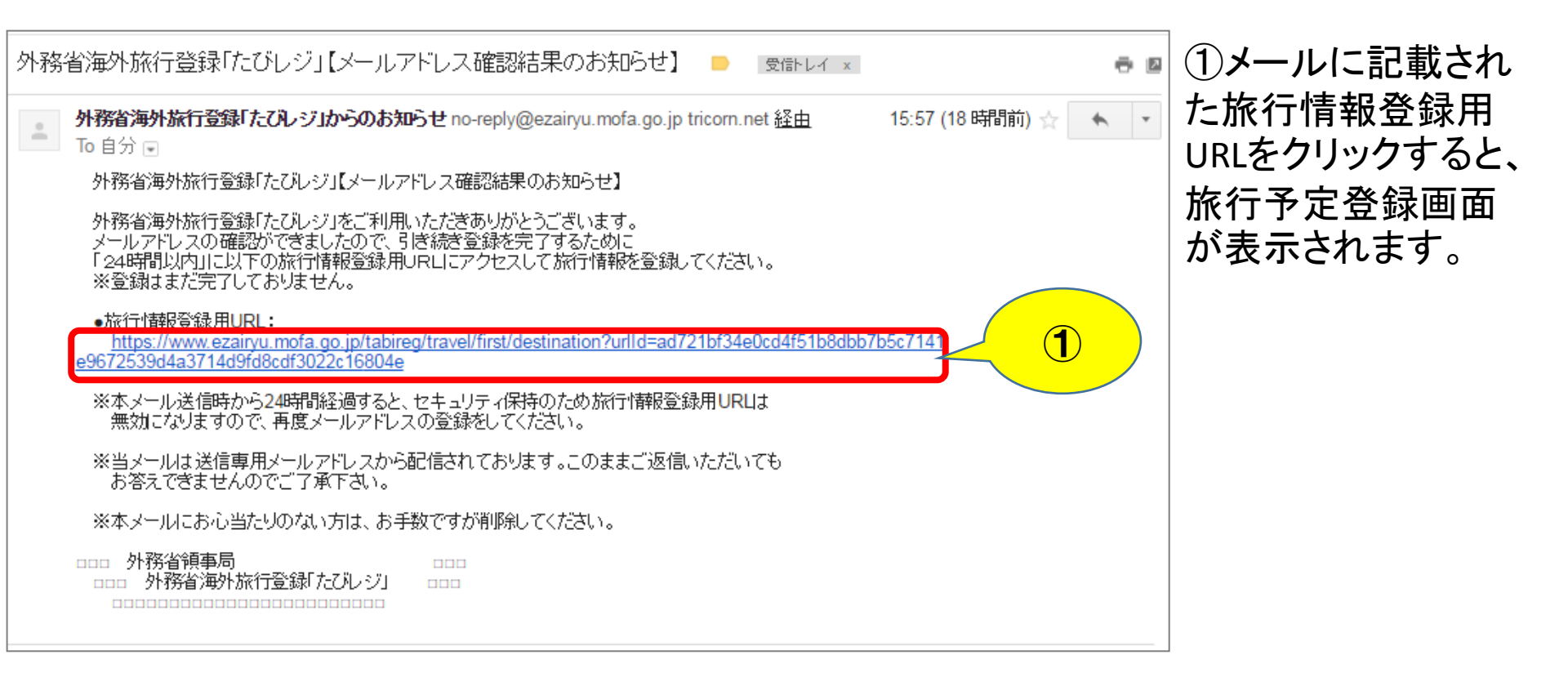

### 初回登録(旅行予定)

|                                                                                                    | 旅行予定                                                                                                    | 国または地域                |  |  |
|----------------------------------------------------------------------------------------------------|----------------------------------------------------------------------------------------------------|-----------------------|--|--|
|                                                                                                    | 予定1                                                                                                    | 都市名                   |  |  |
| 滞在先                                                                                                    | 国または地域<br>アメリカ合衆国/米国(ハワイ)<br>※該当する都市名がない場合はその他を選択/入力し、右欄に都市名を入力してください<br>※滞在先が決まっていない場合はその他を選択/入力し、「未定」と入力してください<br>※国・地域の分類名称は入力をアシストするため便宜的に作成しました。したがいまして、日本国政府の立場を表したものでは<br>ありません。<br>※回すたけ地域、都市々笑が上手く動体したい場合はこちらちご確認下力。 | 滞在期間<br>を入力します。       |  |  |
|                                                                                                    | ※回るためでは、部門名号がエディショートレスレー場合は <u>200</u> をといるという。<br>都市名等                                                                                                    | ①他に滞在先                |  |  |
| 期間                                                                                                    | 2016/8/13     □ ~ 2016/8/14     □     × キー入力の場合、半角数字で[2014/7/15](例)と入力してください。                                                                                                    | 「場合は、「旅行」<br>を追加」 ボタ: |  |  |
| 宿泊先                                                                                                    | 宿泊先名 <sub>Hotel</sub> Gaimu Waikiki                                                                                                    | リックします。               |  |  |
|                                                                                                    | 電話番号(例:000-0000-0000) 123-456-789                                                                                                    |                       |  |  |
| 目的地                                                                                                    | ワイキキビーチ 例)万里の長城、アンコール=ワット                                                                                                    |                       |  |  |
|                                                                                                    | + 旅行日程を追加                                                                                                    |                       |  |  |
|                                                                                                    | 予定は最大10件まで入力できます。                                                                                                    |                       |  |  |
| ※ユーザ情報が既に「たびレジ」に登録されている方(帰国してから1か月間、希望された場合は1年間)が新規登録を行うと、本人のメールアドレスが重複するため、エラーとなります。登録済の方は、お手数ですが <u>こちら</u> からログインして旅行予定の追加登録を行ってください。 |                                                                                                    |                       |  |  |
|                                                                                                    | トップページ 旅行者情報画面へ                                                                                                    |                       |  |  |

都市名 滞在期間 を入力します。 ①他に滞在先がある 場合は、「旅行日程 を追加」ボタンをク リックします。

# 初回登録(旅行予定追加)

|                               | 予定2                                                                                                    | 予定1の下に予定2の                               |  |
|-------------------------------|----------------------------------------------------------------------------------------------------|------------------------------------------|--|
| 滞在先                           | 国または地域 アメリカ合衆国/米国(ハワイ) * 該当する都市名がない場合はその他を選択/入力し、右欄に都市名を入力してください * 滞在先が決まっていない場合はその他を選択/入力し、「未定」と入力してください * 国・地域の分類名称は入力をアシストするため便宜的に作成しました。したがいまして、日本国政府の立場を表したものでは ありません。 * 国または地域、都市名等が上手く動作しない場合は <u>こちら</u> をご確認下さい。 都市名等                                                                                                    | 入力欄が表示されます。<br>す。<br>予定は10件まで入力<br>できます。 |  |
| 期間                            | 2016/8/15     □ ~ 2016/8/17     □     □     □     □     □     □     □     □     □     □     □     □     □     □     □     □     □     □     □     □     □     □     □     □     □     □     □     □     □     □     □     □     □     □     □     □     □     □     □     □     □     □     □     □     □     □     □     □     □     □     □     □     □     □     □     □     □     □     □     □     □     □     □     □     □     □     □     □     □     □     □     □     □     □     □     □     □     □     □     □     □     □     □     □     □     □     □     □     □     □     □     □     □     □     □     □     □     □     □     □     □     □     □     □     □     □     □     □     □     □     □     □     □     □     □     □     □     □     □     □     □     □     □     □     □     □     □     □     □     □     □     □     □     □     □     □     □     □     □     □     □     □     □     □     □     □     □     □     □     □     □     □     □     □     □     □     □     □     □     □     □     □     □     □     □     □     □     □     □     □     □     □     □     □     □     □     □     □     □     □     □     □     □     □     □     □     □     □     □     □     □     □     □     □     □     □     □     □     □     □     □     □     □     □     □     □     □     □     □     □     □     □     □     □     □     □     □     □     □     □     □     □     □     □     □     □     □     □     □     □     □     □     □     □     □     □     □     □     □     □     □     □     □     □     □     □     □     □     □     □     □     □     □     □     □     □     □     □     □     □     □     □     □     □     □     □     □     □     □     □     □     □     □     □     □     □     □     □     □     □     □     □     □     □     □     □     □     □     □     □     □     □     □     □     □     □     □     □     □     □     □     □     □     □     □     □     □     □     □     □     □     □     □     □     □     □     □     □     □     □     □     □     □     □     □     □     □     □     □     □     □     □     □     □ | ①旅行日程の入力が                                |  |
| 宿泊先                           | 宿泊先名 <sub>Hotel</sub> Gaimu Hawaii<br>電話番号(例:000-0000-0000) 123-456-789                                                                                                    | 終わりましたら、<br>「旅行者情報画面へ」                   |  |
| 日 6036                        | ウアラケクア湾     例/万里の長瀬、アウコール=ウチ            ・ 旅行日程を追加        予定は最大10件まで入力できます。                                                                                                    | ボタンをクリックして、<br>次へ進みます。                   |  |
| ※ユーザ情報が既に「たび」<br>ドレスが重複するため、: | レジルに登録されている方(帰国してから1か月間、希望された場合は1年間)が新規登録を行うと、本人のメールア<br>エラーとなります。登録済の方は、お手数ですが <u>こちら</u> からログインして旅行予定の追加登録を行ってください。<br>トップページ<br>旅行者情報画面へ                                                                                                    |                                          |  |

### 初回登録(旅行者情報)

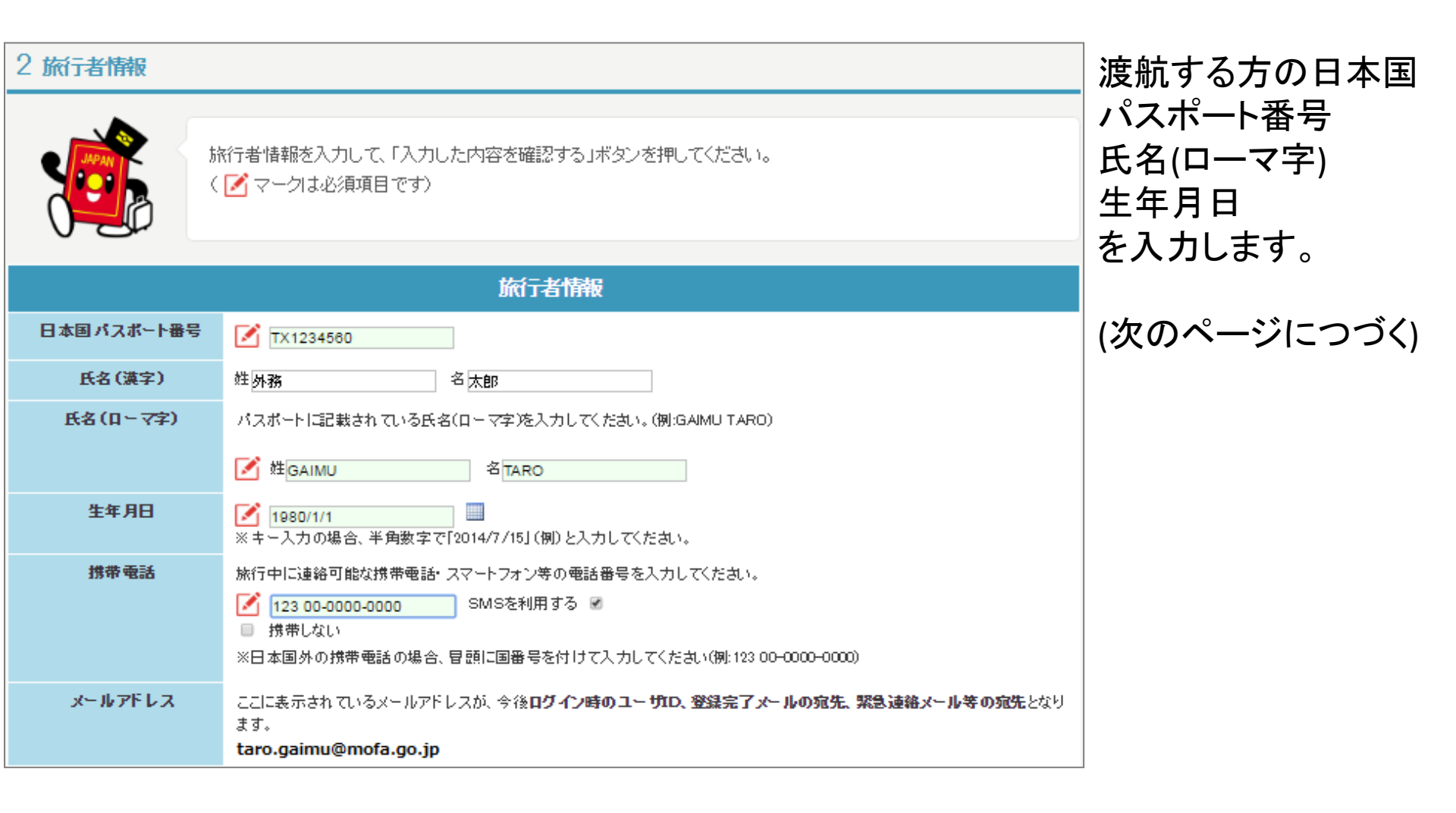

### 初回登録(旅行者情報 つづき)

|                |                                                                                                    |                                                                                                | パスワード、追加メール                                                                                                  |  |  |  |
|----------------|----------------------------------------------------------------------------------------------------|------------------------------------------------------------------------------------------------|----------------------------------------------------------------------------------------------------|--|--|--|
| 旅行者情報の有効期限     | 旅行者情報(ユーザIDやパスワードに加え,次回登録時に旅行者情報として画面表示<br>は、登録された <b>旅行終了日から30日間</b> 保管されます(複数登録した場合は最も遅いか<br>旅行者情報を1年間有効にしたい方は、チェックを入れてください。(海外に旅行する舞<br>出張の多い方等)<br>~ ☞ 旅行者情報を、 <b>1年間有効</b> にします。                                                                                                    | される氏名、日本国バスポート番号など)<br>旅行終了日から起算されます)。<br>顔度が高い方・ツアー会社の添乗員・海外                                  | アドレス、ツアー会社の<br>利用有無・会社名、同行<br>者人数を入力します。                                                                     |  |  |  |
| パスワード          | 半角英字(a~z,A~2)、数字(0~9)および記号(+ - * / = .,:;`@!#\$%? ~^()[<br>30文字で設定してください。<br>※不正ログイン防止のため、他サイトと異なるパスワードを設定することをお奨めしま<br>✓ ・・・・・・・・・・・・・・・・・・・・・・・・・・・・・・・・・・・・                                                                                                    | ] {} )をそれぞれ1文字以上使用して、8~<br>す。                                                                  | ①旅行者情報を、旅行終<br>了日から1年間保管でき<br>ます。<br>(通常は30日間保管)                                                             |  |  |  |
| 追加メールアドレス<br>2 | ユーザIDとして登録したメールアドレスとは別のメールアドレスに緊急時のメール配信<br>さい。<br>ご家族や職場のメールアドレスなども登録することができます。<br>※時差の関係から在外公館が発出した緊急メール等が、日本のご家族・職場に夜間<br>で承ください。<br>※メールアドレスの入力間違いをすると第三者に送信されてしまう場合があるので、<br>ださい。<br>メールアドレス1gaimu.office@mofa.go.jp<br>メールアドレス2gaimu@mofaphone.go.jp<br>マロンドレス2gaimu@mofaphone.go.jp | を希望される場合は、こちらに入力してくだ<br>配信される場合もありますが、あらかじめご<br>、メールアドレスが正しいことを確認してく<br>メールを送信する。<br>メールを送信する。 | <ul> <li>②登録メールアドレス以外に、緊急時のメール配信先として、ご家族や職場のメールアドレスも追加登録することができます。※代理の方による登録の場合は、こちらに渡航者本人のメールアドレ</li> </ul> |  |  |  |
| ツアー会社          | <ul> <li>利用しない</li> <li>利用する</li> </ul>                                                                                                    |                                                                                                | スを入力します。                                                                                                    |  |  |  |
| 同行者人数          | 会社名 mofa travel<br>ツアー・団体旅行などの引率者の方はこちらの同行者人数を入力してください。<br>※ツアー参加者などの方はこちらの入力は不要です。<br>2 名                                                                                                    | 職場職員のとなたか<br>して、メールを受け取<br>※メーリスの登録もす<br>メーリスを登録してお                                            | のメールアトレスを記入<br>れるようにすること。<br>可能なので、課内総括<br>くと便利だと思いま <u>す。</u>                                               |  |  |  |
| 9/18           |                                                                                                    |                                                                                                |                                                                                                    |  |  |  |

### 初回登録(旅行者情報 同行者)

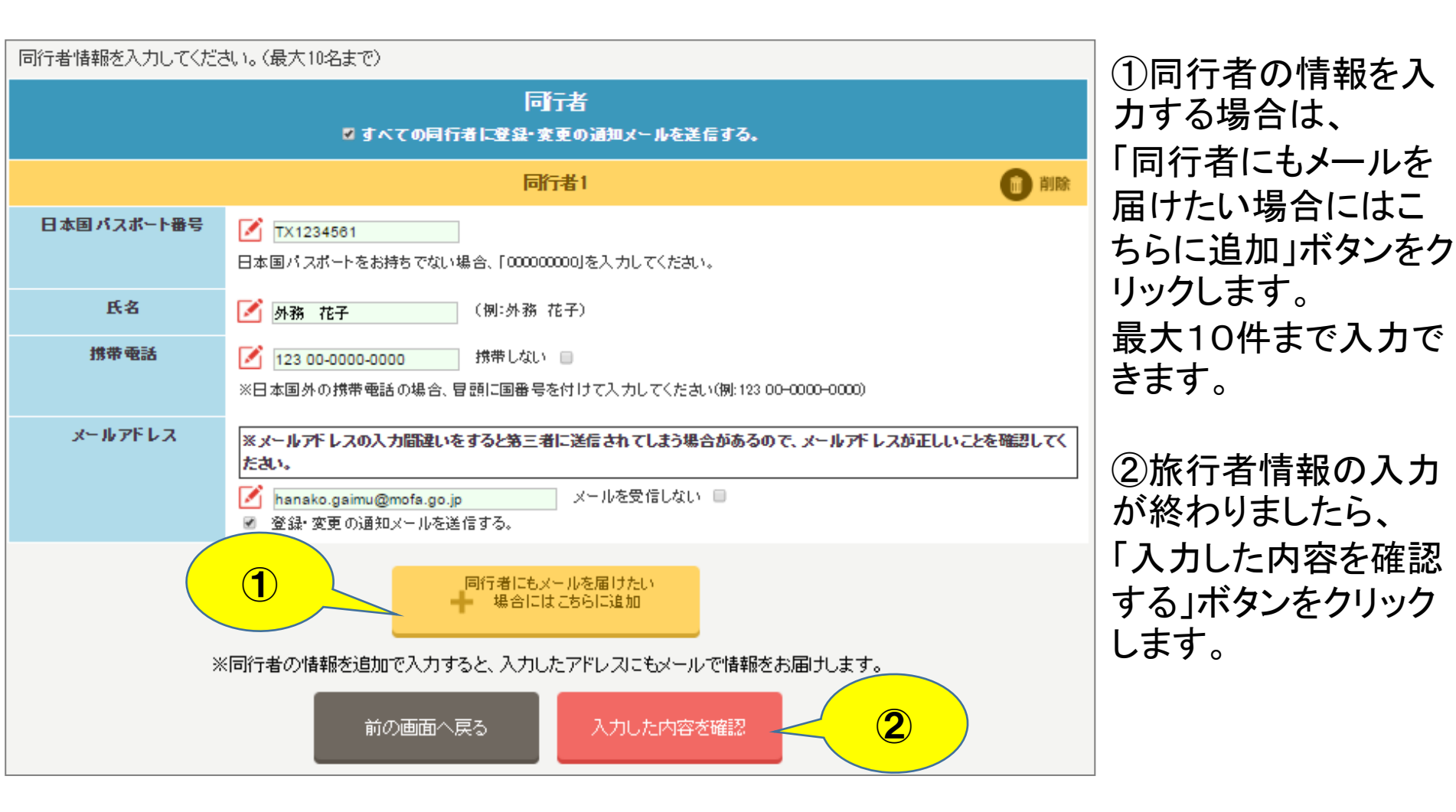

#### 初回登録(確認)

| 3 確認<br>入力内容を確認し、「入 | ①「確認用PDF出力」<br>ボタンをクリックすると、<br>入力内容がPDF出力さ<br>れます。 |             |
|---------------------|----------------------------------------------------|-------------|
|                     | 旅行者情報                                              | ②入力内容を確認し、  |
| 日本国バスポート番号          | TX1234560                                          | 「入力した内容で登録  |
| 氏名(漢字)              | 外務 太郎                                              | する」ボタンをクリック |
| 氏名(ローマ字)            | GAIMU TARO                                         |             |
| 生年月日                | 1980/1/1                                           |             |
| 携带電話                | 123 00-0000-0000                                   |             |
| SMS利用               | 利用する                                               |             |
| メールアド レス (ユーザエロ)    | taro.gaimu@mofa.go.jp                              |             |
| 旅行者情報の有効期限          | 長期保管する                                             |             |

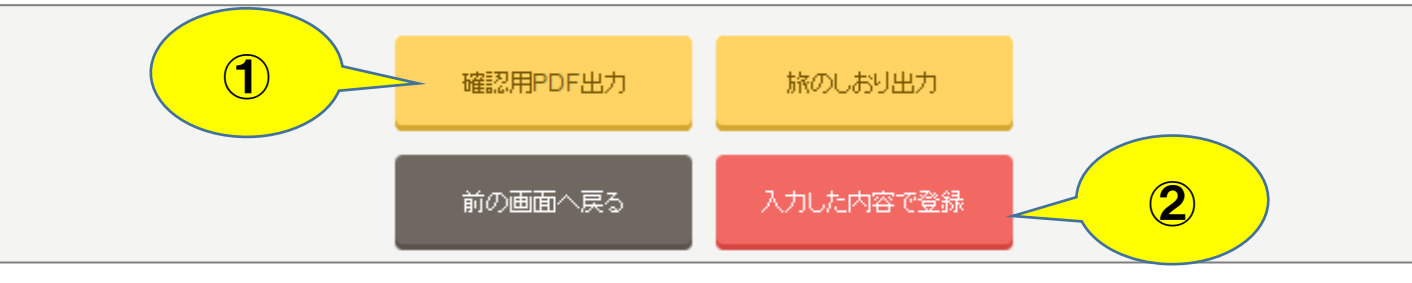

#### 初回登録(登録完了)

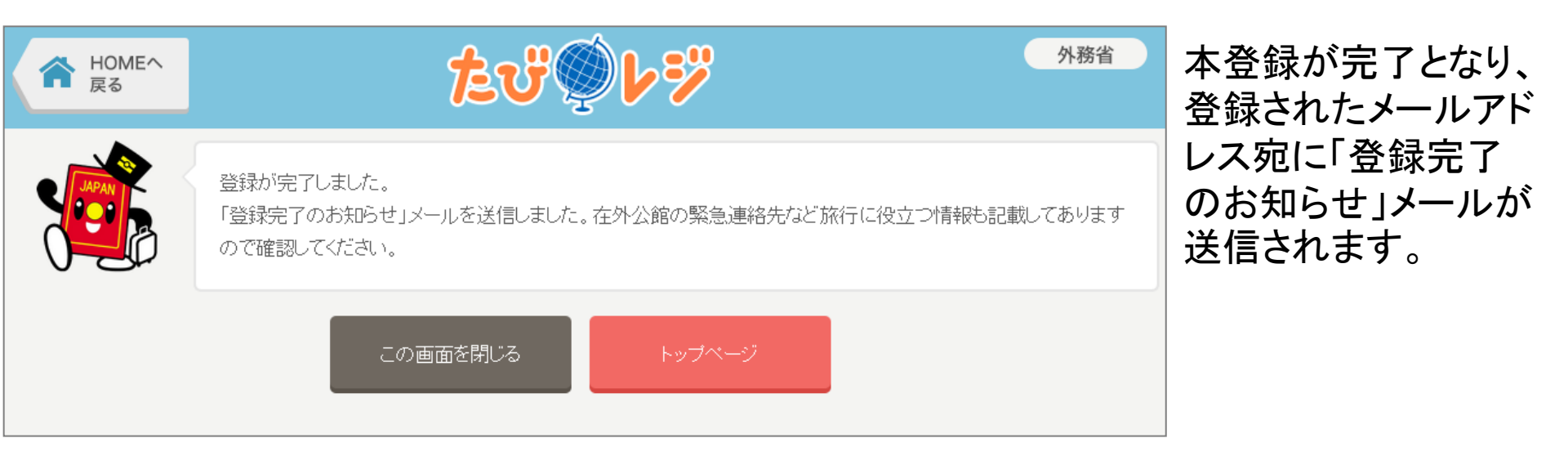

#### 初回登録(登録完了のお知らせ)

![](_page_14_Figure_1.jpeg)

#### 内容の確認・追加・変更(トップページ)

![](_page_15_Figure_1.jpeg)

①「内容の確認・追加・変更」ボタンをクリックします。

#### 内容の確認・追加・変更(ログイン)

![](_page_16_Figure_1.jpeg)

### 内容の確認・追加・変更(旅行情報一覧)

![](_page_17_Figure_1.jpeg)

![](_page_18_Picture_0.jpeg)

Q1.渡航者本人の代理で登録できますか。

A1.可能です。

ユーザIDとなるメールアドレスに、代理の方が登録の際に使用するメールアドレスを 登録してください。<u>旅行者のメールアドレスは追加メールアドレスに登録してください。</u> また、旅行者の情報はユーザIDとなるメールアドレス以外は渡航者本人の情報を登録 してください。

なお、代理の方にも渡航者本人と同様に領事メールが届きますので、ご了承下さい。

Q2.複数の旅行日程を代理で登録することはできますか。

A2.可能です。

以前に登録した旅行日程は、<u>帰国後1ヶ月</u>で削除され、代理の方のメールアドレスも 同じく削除されますが、この間に別の日程を登録する場合は、「カンタン新規登録」ではなく、 トップページの「内容の確認・追加・変更」ボタンよりログインし、旅行情報一覧画面で 「新規登録」ボタンをクリックして別の旅行日程を登録して下さい。(※)

「新成豆蝨」ホランをワリックして別の派行 日程を豆蝨して下さい。(※) ただし、旅行情報には以前登録した旅券番号,氏名,携帯電話番号が表示されますので、 他の旅行者の情報と混在しないようご注意願います。

> ※1ヶ月未満であっても、「カンタン新規 登録」は可能です。 例) 渡航者は同一人物。代理登録者は 他の職員の場合。

![](_page_19_Picture_0.jpeg)

Q3.旅行がキャンセル・変更された場合はどうすればよいですか。 A3.トップページの「内容の確認・追加・変更」 ボタンよりログインし、旅行情報一覧画面で 該当の旅行情報の「削除」または「変更」ボタンをクリックして,削除または内容の修正を 行って下さい。